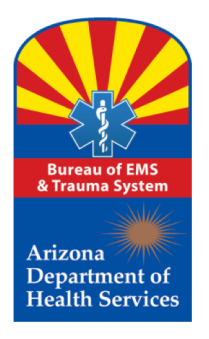

**2018** Train the Trainer Series 4

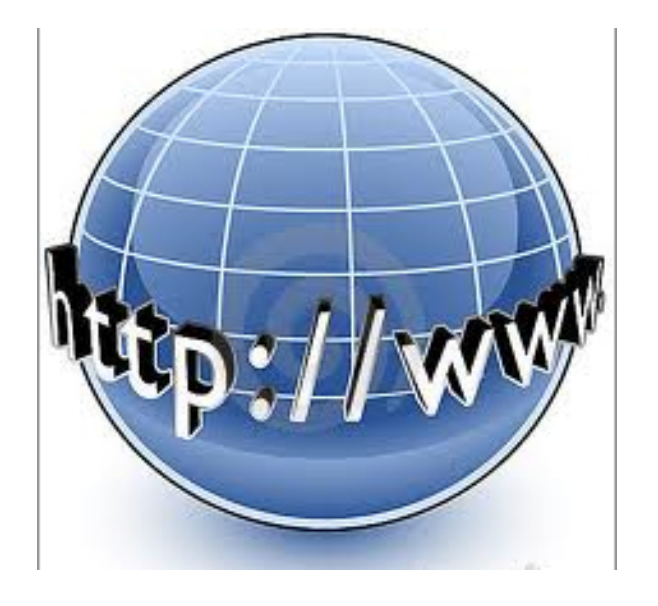

**2018** Train the Trainer Series 4

#### **Submitting A Renewal EMCT Application**

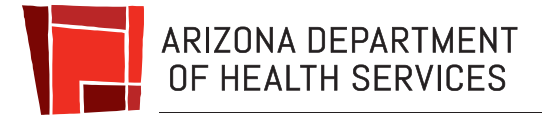

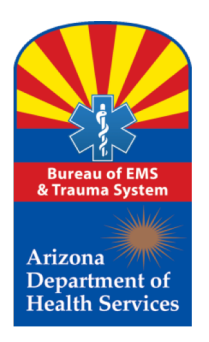

## What is an EMCT?

Think of it like this, the term EMCT is the house and EMCTs are the people in that house with the titles of:

- **EMCT "EMT"**
- ► EMCT- "AEMT"
- EMCT "Intermediate- I-99 " (EMT I-99)
- EMCT- "Paramedic"

Collectively, they are considered

**Emergency Medical Care Technicians** 

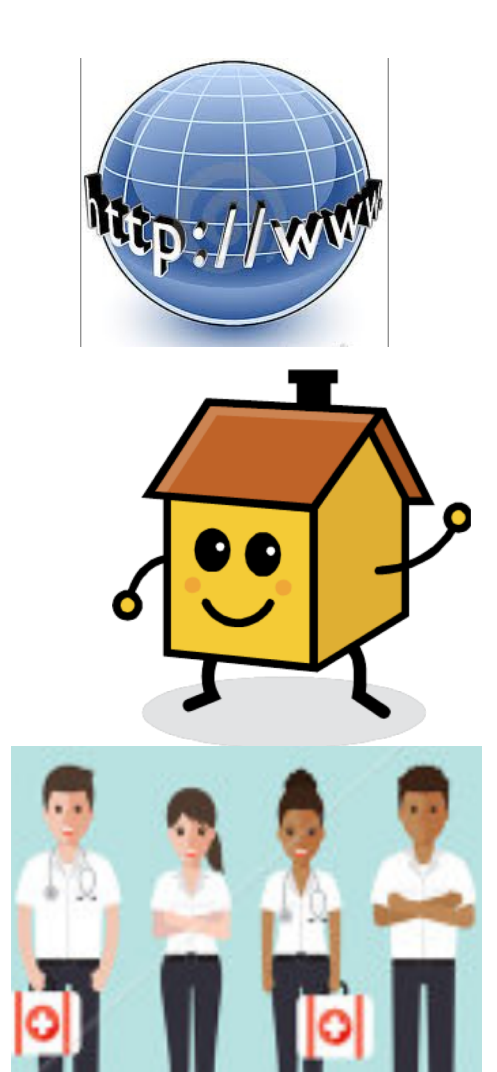

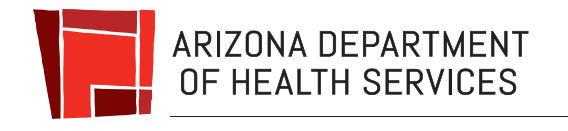

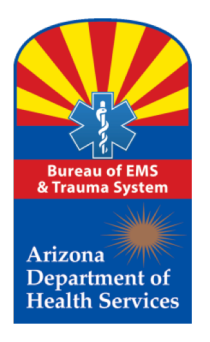

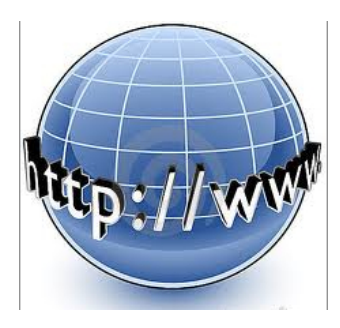

### What EMCT Applications Are Accepted By The Bureau?

As of August 12, 2012, Arizona Statute only authorizes the following new certification of Emergency Medical Care Technicians as defined in A.R.S. § 36-2201.

- Emergency Medical Technician "EMT"
- Advanced Emergency Medical Technician "AEMT"
- Emergency Medical Technician I-99 (EMT I-99)

(Current Arizona Certified Only)

#### Paramedic

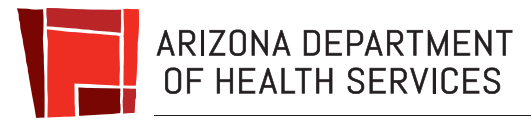

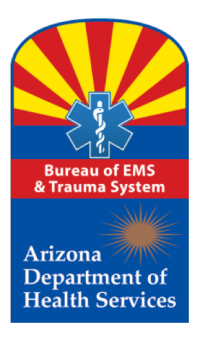

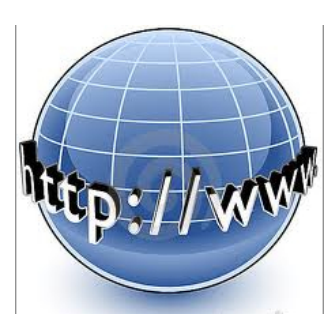

#### How Do I Submit An Application?

#### Step 1: Simply go to:

https://www.azdhs.gov/preparedness/emergency-medical-services-trauma-system/index.php

On the left side of the Bureau Web Page Select: "Online Services"

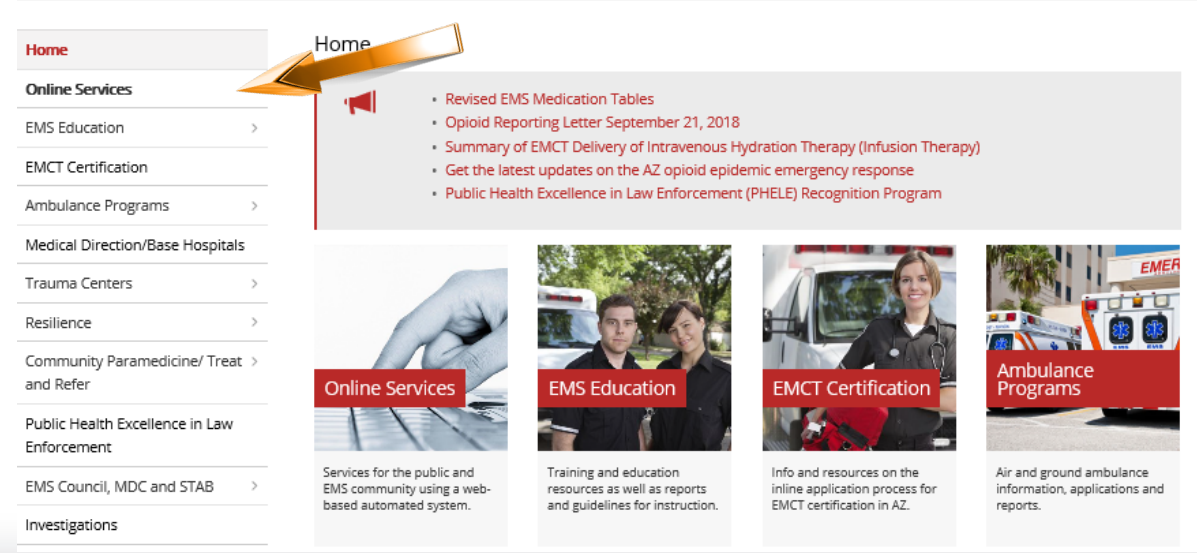

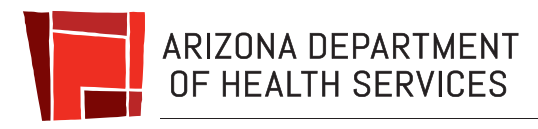

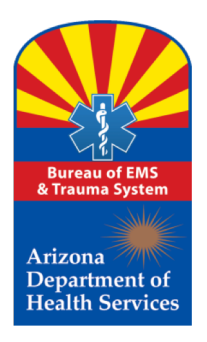

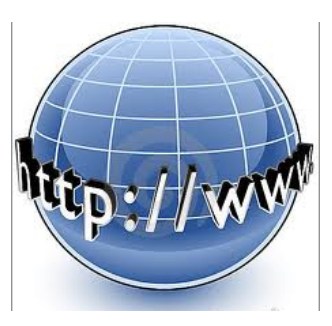

#### **Once your Account is Activated**

#### Welcome to the Bureau of EMS and Trauma System Automated On-line Services website

The Bureau has automated the certification process which offers more coordinated, reliable and convenient services to Emergency Medical Care Technician's throughout the state which is consistent with the mission of the Bureau. *To protect the health and safety of people requiring emergency medical services and promote improvement in Arizona's 2* and trauma system

The Bureau provides several on-line services for the public and EMS community using web-based automated system:

- Use the EMCT Profile Search feature below to search for any existing Emery ocy Medical Care Technician (EMCT); or
- · If you are enrolling in an Arizona training course and need to Activate a user account as a trainee in an approved course; or
- If you are a currently certified EMCT in Arizona (or will be applying) you may Login and use this site to submit a recertification renewal application for any offered level of Emergency Medical Care Technician (which includes EMT) Advanced EMT; EMT-199; or Paramedic)

Before you can login, please Register a login account for this website (if you have not already done so)

| Search EMCTs                                               |                                     |              |
|------------------------------------------------------------|-------------------------------------|--------------|
|                                                            | Please enter your search criteria   |              |
| First Name<br>Last Name<br>Arizona Certification<br>Number |                                     |              |
|                                                            | _                                   | Clear Search |
| Registered User Login                                      |                                     |              |
| $\rightarrow$                                              | Logon Name * EMCT Logon Password *  |              |
|                                                            | Login                               |              |
| Forgot your password? Reset Password                       | Forgot your username? Send Username |              |

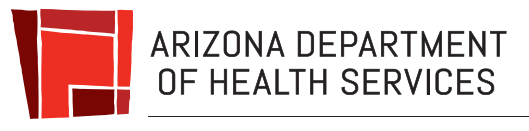

Step 2: On the On-line Services

page,

Click "Login."

#### Step 3:

Now you are in the login page. **Enter** your Login Name and Password, then Click "Login."

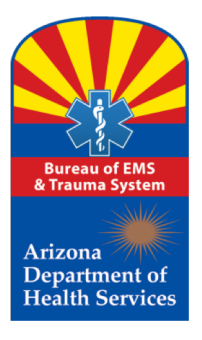

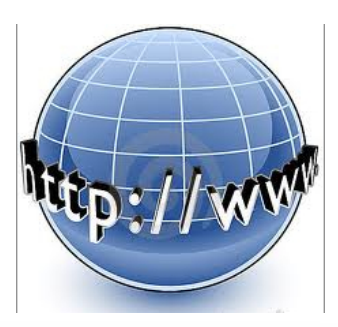

#### Step 4:

Once you are in your EMCT account, select: "Create Application"

| Photo Not<br>Available                                        | Personal Details Role and Organization Assignments |  |
|---------------------------------------------------------------|----------------------------------------------------|--|
| Ella Public                                                   | Name Details Address Logon Credentials             |  |
| ly Certificate<br>create Application //<br>ly Organization(s) | Ella Public                                        |  |
|                                                               | Available                                          |  |

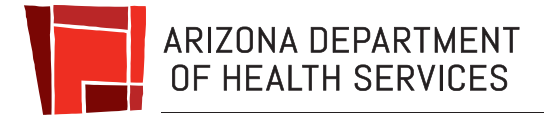

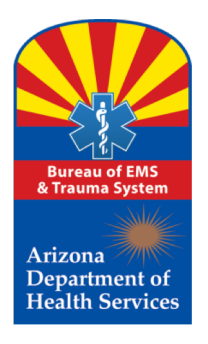

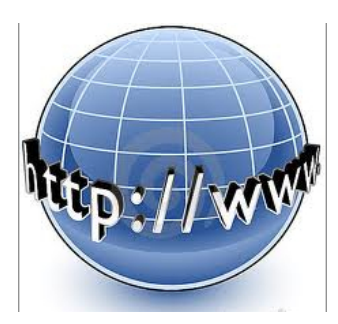

Start

Once you have clicked on "Create Application," you will get this advisory screen telling you what documents will be needed as you proceed through the on-line application process.

|                                                                                                    | Pursuant to Arizona Revised Statute §41-1030:                                                                                                    |
|----------------------------------------------------------------------------------------------------|----------------------------------------------------------------------------------------------------|
| <ul> <li>B. An agency specifically a constitute a b authority that</li> <li>D. This section is against the size of the section or disr action or disr</li> <li>F. This section</li> </ul> | shall not base a licensing decision in whole or in part on a licensing requirement or condition that is not<br>uthorized by statute, rule or state tribal gaming compact. A general grant of authority in statute does not<br>asis for imposing a licensing requirement or condition unless a rule is made pursuant to that general grant of<br>specifically authorizes the requirement or condition.<br>on may be enforced in a private civil action and relief may be awarded against the state. The court may award<br>torney fees, damages and all fees associated with the license application to a party that prevails in an action<br>ale for a violation of this section.<br>iployee may not intentionally or knowingly violate this section. A violation of this section is cause for disciplinary<br>nissal pursuant to the Agency's adopted personnel policy.<br>In does not abrogate the immunity provided by section 12 820.01 or 12 820.02. |
| In order                                                                                                    | to quickly complete your application, have the following information available:                                                                                                    |
| Your National C<br>Proof of your eli<br>If you have been<br>and signed by th<br>If you have been<br>revocation docu<br>through the app                                                    | ertification number or NREMT registration number<br>gibility to work in the United States (usually a birth certificate or passport <u>Acceptable Eligibility Documents</u> )<br>in convicted of a crime, you may be required to include a sentence and Judgment document issued by the court<br>le judge (First-time and Renewal Applications require this information).<br>In revoked in another state within 5 years of the application, you will be required to up-load that state's final<br>ment. By having these documents available and already scanned on your computer you will be able to proceed<br>lication process with minimal disruption.                                                                                                    |
|                                                                                                    | Start your Application                                                                                                    |

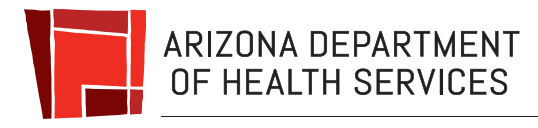

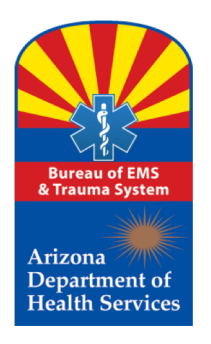

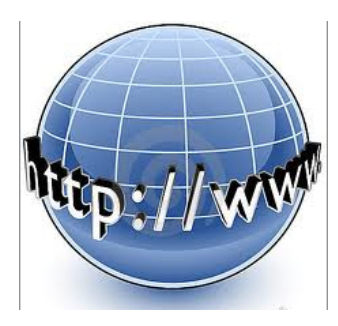

If the applicant does not have the capability to scan a document, there are office supply stores that will scan and email a document to the applicants email address for a fee; or the applicant can use his/her mobile phone by taking a photo of the document and emailing it to him/herself. The applicant can then upload the document into the application. If the applicant is required to upload more than one document, for example a birth certificate and a copy of a marriage certificate to show legal proof of name change, the applicant will need to have a scanner that will scan multiple documents for both documents to be uploaded as one file. If the applicant uploads one document at a time, the second document will replace the first document uploaded showing only one document has been uploaded.

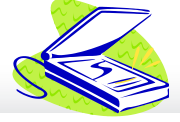

Health and Wellness for all Arizonans

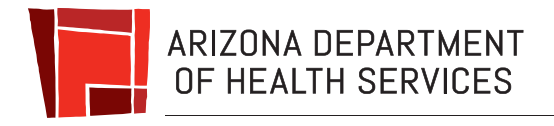

Z

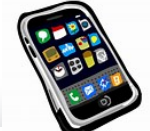

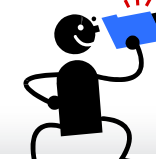

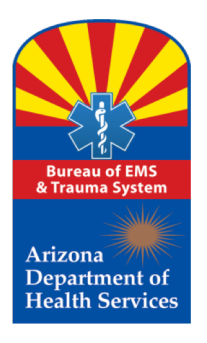

Start your Application

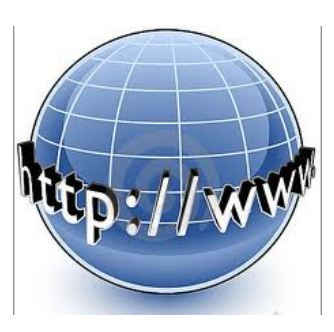

First, using the drop down menu, select the type of application you wish to submit. Your options may be:

- ➢ Renewal of Certification
- Downgrade of Certification Level
- Applicant Name Change
- ➤ Extension to File for Renewal
- \* Some Application Types will not be available to you depending on the status of your Certificate.

When ready, click on the **"Start"** button.

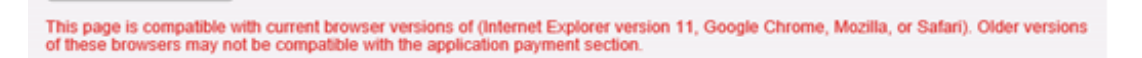

Pursuant to Arizona Revised Statute §41-1030:

- B. An agency shall not base a licensing decision in whole or in part on a licensing requirement or condition that is not
  specifically authorized by statute, rule or state tribal gaming compact. A general grant of authority in statute does not
  constitute a basis for imposing a licensing requirement or condition unless a rule is made pursuant to that general grant of
  authority that specifically authorizes the requirement or condition.
- D. This section may be enforced in a private civil action and relief may be awarded against the state. The court may award
  reasonable attorney fees, damages and all fees associated with the license application to a party that prevails in an action
  against the state for a violation of this section.
- E. A state employee may not intentionally or knowingly violate this section. A violation of this section is cause for disciplinary action or dismissal pursuant to the Agency's adopted personnel policy.
- F. This section does not abrogate the immunity provided by section 12 820.01 or 12 820.02.

In order to quickly complete your application, have the following information available:

- · Your National Certification number or NREMT registration number
- Proof of your eligibility to work in the United States (usually a birth certificate or passport <u>Acceptable Eligibility Documents</u>)
- If you have been convicted of a crime, you may be required to include a sentence and Judgment document issued by the court and signed by the judge (First-time and Renewal Applications require this information).
- If you have been revoked in another state within 5 years of the application, you will be required to up-load that state's final
  revocation document. By having these documents available and already scanned on your computer you will be able to proceed
  through the application process with minimal disruption.

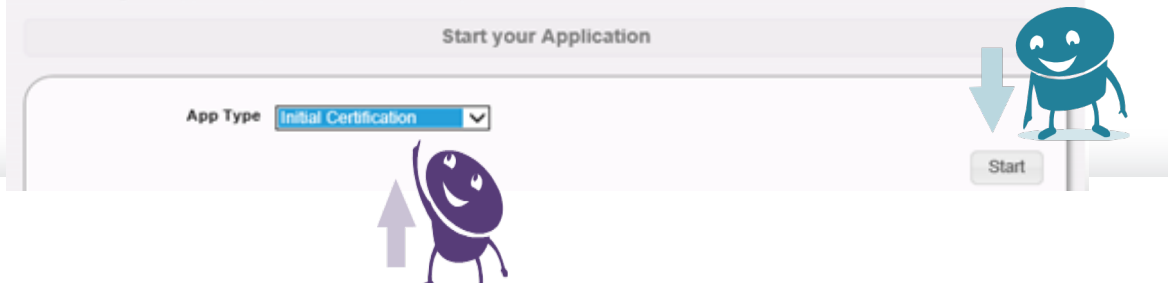

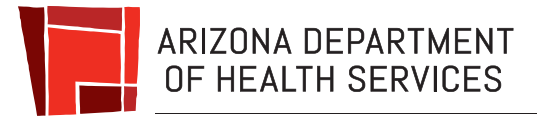

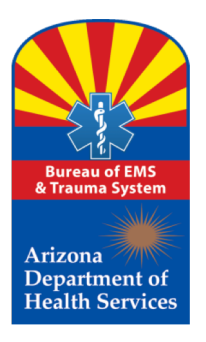

Start your Application

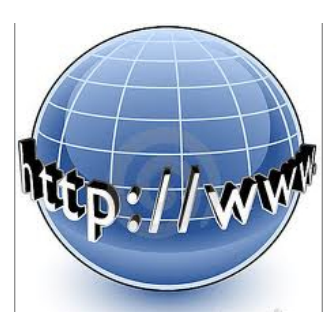

#### Select the **Application Type** you wish to submit by using the dropdown menu. An initial applicant will only have the option to create an initial application. Once you select the type of application, click on the **"Start"** button. The system will have you confirm your personal

confirm your personal information. If no changes are necessary, click on the **"Next"** button until you get to the first page of the application.

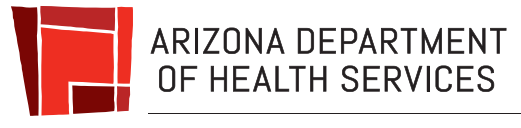

This page is compatible with current browser versions of (Internet Explorer version 11, Google Chrome, Mozilla, or Safari). Older versions of these browsers may not be compatible with the application payment section.

Pursuant to Arizona Revised Statute §41-1030:

- B. An agency shall not base a licensing decision in whole or in part on a licensing requirement or condition that is not specifically authorized by statute, rule or state tribal gaming compact. A general grant of authority in statute does not constitute a basis for imposing a licensing requirement or condition unless a rule is made pursuant to that general grant of authority that specifically authorizes the requirement or condition.
- D. This section may be enforced in a private civil action and relief may be awarded against the state. The court may award reasonable attorney fees, damages and all fees associated with the license application to a party that prevails in an action against the state for a violation of this section.
- E. A state employee may not intentionally or knowingly violate this section. A violation of this section is cause for disciplinary action or dismissal pursuant to the Agency's adopted personnel policy.
- F. This section does not abrogate the immunity provided by section 12 820.01 or 12 820.02.

In order to quickly complete your application, have the following information available:

- · Your National Certification number or NREMT registration number
- Proof of your eligibility to work in the United States (usually a birth certificate or passport Acceptable Eligibility Documents )
- If you have been convicted of a crime, you may be required to include a sentence and Judgment document issued by the court
  and signed by the judge (First-time and Renewal Applications require this information).
- If you have been revoked in another state within 5 years of the application, you will be required to up-load that state's final revocation document. By having these documents available and already scanned on your computer you will be able to proceed through the application process with minimal disruption.

|                                   | Start your Application                                                                  |       |
|-----------------------------------|-----------------------------------------------------------------------------------------|-------|
| Арр Туре                          | Renewal of Certification                                                                |       |
|                                   | Applicant requests to Renew existing level of Certification that is nearing expiration  | Start |
| * Please Note: Some Application 7 | vpes will not be available to you depending on the status and level of your Certificate |       |

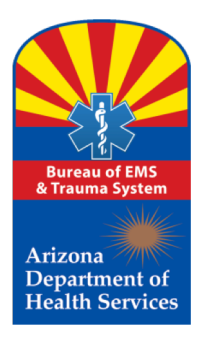

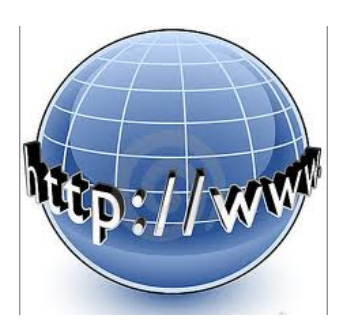

Once you start the application, the system will have you confirm your email address and your home address. You can make corrections if needed. It is important to keep your personal information updated at all times. If we need to contact you regarding your certification, the information you provide is what we will be using.

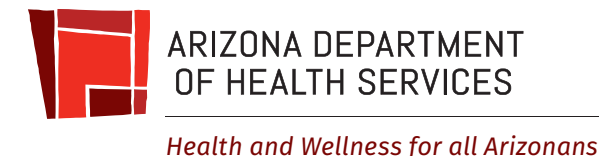

|                                                                                          | Applicant Email Address                                                                                                    |   |
|------------------------------------------------------------------------------------------|----------------------------------------------------------------------------------------------------|---|
| lease confirm your email add                                                             | ldress (in case we need to contact you regarding your application)                                                         |   |
| Email Address *                                                                          | doming112@yahoo.com                                                                                                    |   |
| Confirm Email *                                                                          | doming112@yahoo.com                                                                                                    |   |
|                                                                                          |                                                                                                    | _ |
|                                                                                          | × .                                                                                                    | N |
|                                                                                          |                                                                                                    |   |
| onfirm your Address                                                                      |                                                                                                    |   |
| on Fiduress                                                                              |                                                                                                    |   |
|                                                                                          | Applicant Address                                                                                                    |   |
|                                                                                          | Applicant Address                                                                                                    |   |
| Your Certificate ID Card and other                                                       | Applicant Address                                                                                                    |   |
| Your Certificate ID Card and other I                                                     | Applicant Address                                                                                                    |   |
| Your Certificate ID Card and other<br>Address Type *<br>Zip Code *                       | Applicant Address                                                                                                    |   |
| Your Certificate ID Card and other<br>Address Type *<br>Zip Code *<br>Addr 1 *           | Applicant Address relevant documents will be sent to this address Home                                                     |   |
| Your Certificate ID Card and other<br>Address Type *<br>Zip Code *<br>Addr 1 *<br>Addr 2 | Applicant Address relevant documents will be sent to this address          Home           85007           150 N. 18th Ave. |   |

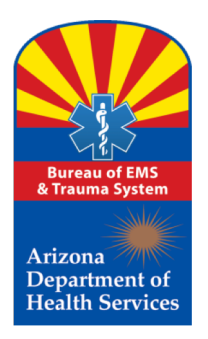

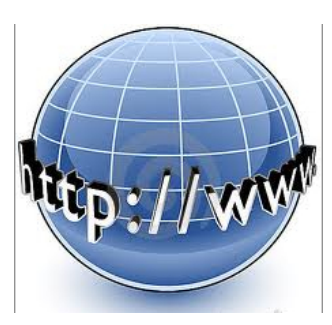

This screen will only appear to applicants if they have not yet provided proof of right to work in the United States to the Bureau.

| Enter Details on Eligibility                                                 |                                                                                                    |
|------------------------------------------------------------------------------|----------------------------------------------------------------------------------------------------|
|                                                                              | Public Benefits Eligibility                                                                                        |
| ○ Yes ● No A                                                                 | re you eligible to work in the United States?                                                                      |
| City of Birth *<br>State/Province of Birth *<br>Country/Territory of Birth * | (If born in a country other than USA, Mexico and Canada, please leave this field as 'None') None V United States V |
| Please provide docum                                                         | entation showing proof of public benefits eligibility. You must click on the Browser button to upload document.    |
| Documentation on Public Sensitive Digitality                                 | Browse                                                                                                    |
|                                                                              | Next                                                                                                    |

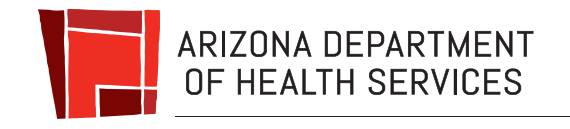

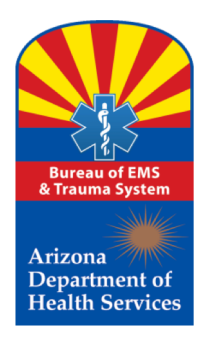

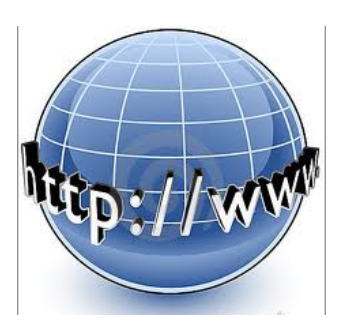

If the Public Benefit Eligibility screen appears and you are not certain what document qualifies as proof of eligibility, click on "Acceptable Eligibility Documents"

located on the top right of the screen. This will provide a list of eligible documents.

| Enter Details on Eligibility                                                   |                                                                                                    |
|--------------------------------------------------------------------------------|----------------------------------------------------------------------------------------------------|
|                                                                                | Public Benefits Eligibility                                                                                      |
| Yes  No City of Birth * State/Province of Birth * Country/Territory of Birth * | Are you eligible to work in the United States?                                                                   |
| Please provide docu                                                            | mentation showing proof of public benefits eligibility. You must click on the Browser button to upload document. |
| Decommention on Public Servertes Digitality                                    | Browse                                                                                                    |
|                                                                                | Next                                                                                                    |

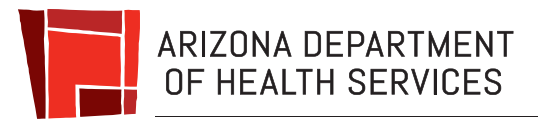

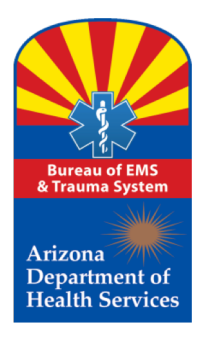

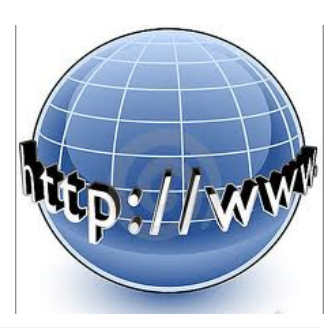

Now that you have your eligibility document in an electronic format, click on the "Browse" button and the system will open your personal computer's file where you can select the document to upload.

Again, this screen will only appear if you have not already provided this to the Bureau.

| Acceptable Eligbility Doo     Yes No Are you eligible to work in the United States?     City of Birth *     If toom in a country other than USA. Mexico and Canada, please leave this field as 'None'     None     United States  Please provide documentation showing proof of public benefits eligibility. You must click on the Browser button to upload document.  Please provide documentation showing proof of public benefits eligibility. You must click on the Browser button to upload document.  Decrements of Plat leade Eight  Browse |                                              | Public Benefits Eligibility                                                                                      |
|----------------------------------------------------------------------------------------------------|----------------------------------------------|----------------------------------------------------------------------------------------------------|
| City of Birth * State/Province of Birth * (If born in a country other than USA, Mexico and Canada, please leave this field as 'None') None Country/Territory of Birth * United States  Please provide documentation showing proof of public benefits eligibility. You must click on the Browser button to upload document.  Decrements of Natl Bench Bighty Browse                                                                                                    | ◯ Yes ◉ No A                                 | Acceptable Eligibility (<br>re you eligible to work in the United States?                                        |
| Country/Territory of Birth * United States                                                                                                    | City of Birth *<br>State/Province of Birth * | (If born in a country other than USA, Mexico and Canada, please leave this field as 'None')                      |
| Please provide documentation showing proof of public benefits eligibility. You must click on the Browser button to upload document.                                                                                                    | Country/Territory of Birth *                 | United States                                                                                                    |
| Decrementer of Nath Levels Digstry Browse                                                                                                    | Please provide docum                         | ventation showing proof of public benefits eligibility. You must click on the Browser button to upload document. |
|                                                                                                    | Documentation on Public Servetice Digitality | Browse                                                                                                    |

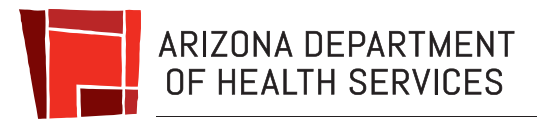

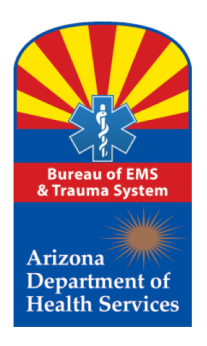

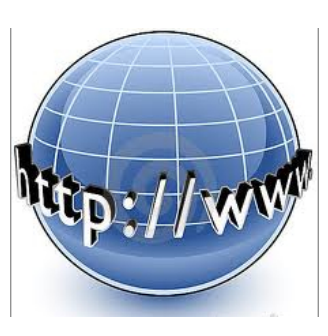

This section provides the applicant the ability to enter a current National Certification Organization "NCO"/National Registry "NREMT" registration number; If renewing with NREMT. If a refresher was completed, then select the 2<sup>nd</sup> choice to upload a course completion certificate, etc.

This is not a required field, if the applicant has current Arizona certification.

| Enter Details on Educational Attestation                                                                                                    |
|----------------------------------------------------------------------------------------------------|
| Educational Attestation                                                                                                    |
| Education Attestation Type   NREMT Registration  Training Course Completion Certificate Which Includes Transition Content  BLS With CPR Certificate Without Transition Content BLS With CPR Certificate With Transition Content |
| Enter Details on NREMT Registration                                                                                                    |

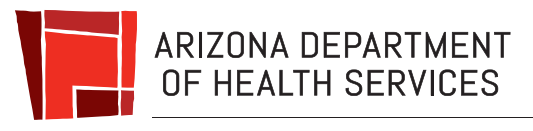

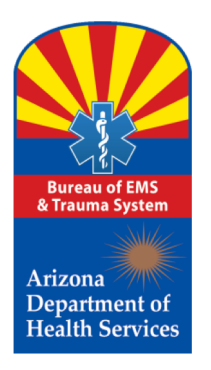

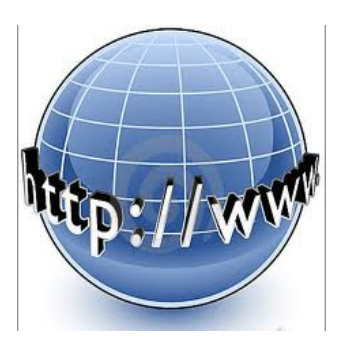

This section of the application contains the conviction/sentence questions.

Be cautious, and make sure the responses are accurate!

| - | Answer Conviction / Sentence Status Questionnaire                                                 |     | _ |
|---|---------------------------------------------------------------------------------------------------|-----|---|
|   | Conviction / Sentence Status                                                                      |     |   |
| ( | ○ Yes ○ No Are you currently incarcerated for a criminal conviction?                              |     | ١ |
|   | $\bigcirc$ Yes $\bigcirc$ No Are you currently on a supervised release for a criminal conviction? |     |   |
|   | ○ Yes ○ No Are you currently on parole for a criminal conviction?                                 |     |   |
|   | ○ Yes ○ No Are you currently on probation for a criminal conviction?                              |     |   |
|   | N                                                                                                 | ext | 1 |

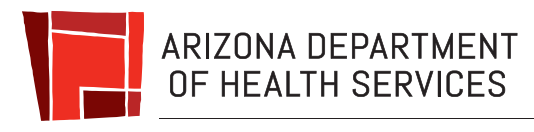

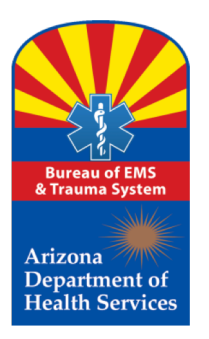

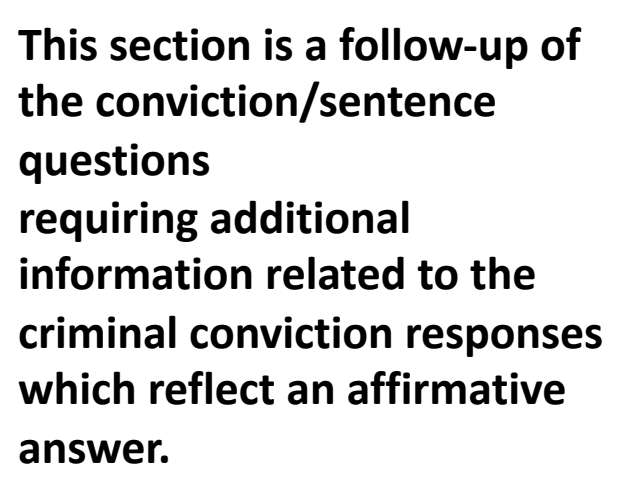

Using the Drop Down, select the conviction classification:

- Petty Offense
- Misdemeanor
- Felony

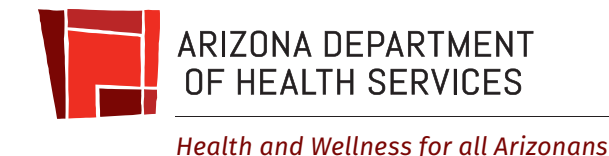

|                                                                                                    | Criminal History Addendum(s)                                                                                                    |
|----------------------------------------------------------------------------------------------------|----------------------------------------------------------------------------------------------------|
|                                                                                                    |                                                                                                    |
| Please sp                                                                                                    | ecify details related to your YES answer from the previous question                                                                                                    |
| "Within 10 years before the<br>against a minor under 15 y                                                                                                    | date of filing for this application, have you been convicted of any of the following commit<br>ears of age (a dangerous crime against children as defined in A.R.S. 13-804.01(M)?"                                                                                                    |
|                                                                                                    |                                                                                                    |
| <ul> <li>2nd degree murder</li> <li>Aggravated assault<br/>deadly weapon or di</li> </ul>                                                                                                    | resulting in serious physical injury or involving the discharge, use, or threatening exhibition of a<br>ingerous instrument                                                                                                    |
| <ul> <li>Sexual assault</li> <li>Molestation of a chill</li> </ul>                                                                                                    | 1                                                                                                    |
| <ul> <li>Sexual conduct with</li> <li>Commercial sexual i</li> </ul>                                                                                                    | a minor<br>xxolaitation of a minor                                                                                                    |
| <ul> <li>Sexual exploitation (</li> <li>Oblid abure or prop</li> </ul>                                                                                                    | a minor                                                                                                    |
| <ul> <li>Kidnapping</li> </ul>                                                                                                    | abea in Ant.a. To-baca(n) (1)                                                                                                    |
| <ul> <li>Sexual abuse</li> <li>Taking a child for the</li> </ul>                                                                                                    | purpose of prostitution as prescribed in A.R.S. 13-3206                                                                                                    |
| <ul> <li>Child prostitution as</li> <li>Involving or using m</li> </ul>                                                                                                    | prescribed in A.R.S. 13-3212                                                                                                    |
| <ul> <li>Continuous sexual a</li> </ul>                                                                                                    | buse of a child                                                                                                    |
| <ul> <li>Attempted 1st degre</li> <li>Sex trafficking</li> </ul>                                                                                                    | e murder                                                                                                    |
| <ul> <li>Manufactured metha</li> <li>Bestiality as prescrit</li> </ul>                                                                                                    | imphetamine under circumstances that cause by the a minor<br>led in A.R.S. 13-1411/AI(2)                                                                                                    |
|                                                                                                    |                                                                                                    |
| Crime Classification *                                                                                                    | Petty Offense V                                                                                                    |
|                                                                                                    |                                                                                                    |
|                                                                                                    |                                                                                                    |
|                                                                                                    | - •                                                                                                    |
| Current Conviction Status *                                                                                                    | No Change V                                                                                                    |
| Current Conviction Status *<br>Court Case Number                                                                                                    | ► ◆<br>No Change ▼                                                                                                    |
| Current Conviction Status *<br>Court Case Number<br>Court Name                                                                                                    | - ↓<br>No Change ✓                                                                                                    |
| Current Conviction Status -<br>Court Case Number<br>Court Name<br>Date of Conviction -                                                                                                    |                                                                                                    |
| Current Conviction Status -<br>Court Case Number<br>Court Name<br>Date of Conviction *<br>Convicting Court Addrese                                                                                                    | No Change V                                                                                                    |
| Current Conviction Status *<br>Court Case Number<br>Court Name<br>Date of Conviction *<br>Convicting Court Address<br>Address Type *                                                                                                    |                                                                                                    |
| Current Conviction Status -<br>Court Case Number<br>Court Name<br>Date of Convistion -<br>Convicting Court Address<br>Address Type -<br>Zip Code -                                                                                                    | No Change                                                                                                    |
| Current Conviction Status *<br>Court Case Number<br>Court Name<br>Date of Conviction *<br>Convicting Court Address<br>Address Type<br>Zip Code *<br>Addr 1 *                                                                                                    |                                                                                                    |
| Current Convistion Status -<br>Court Case Number<br>Court Name<br>Date of Convistion -<br>Convicting Court Address<br>Address Type -<br>Zip Code -<br>Addr -<br>Addr -                                                                                                    | - + No Change                                                                                                    |
| Current Conviction Status *<br>Court Case Number<br>Court Name<br>Date of Conviction *<br>Convicting Court Address<br>Address Type *<br>Zip Code *<br>Addr *<br>Addr *                                                                                                    |                                                                                                    |
| Current Convision Matus -<br>Court Case Number<br>Court Name<br>Date of Convision -<br>Conviction -<br>Convicti | - + No Change  V Main Office  V Main Office  V                                                                                                    |
| Current Convistion Status -<br>Court Case Number<br>Court Name<br>Date of Convistions<br>Convicting Court Address<br>Addars -<br>Zijo Code -<br>Addr -<br>Citly -<br>Citly -<br>State -                                                                                                    | - + No Change    No Change                                                                                                    |
| Current Conviction Itatus -<br>Court Case Number<br>Court Rame<br>Date of Conviction -<br>Convicting Court Address<br>Address Type -<br>Zip Code -<br>Addr -<br>Zip Code -<br>Addr -<br>Coty -<br>State -<br>Fine Amount (If there was<br>one)                                                                                                    |                                                                                                    |
| Current Conviction Hatus -<br>Court Case Number<br>Court Name<br>Date of Conviction -<br>Conviction -<br>Zio Code<br>Addres: Type -<br>Addres: Type -<br>Addres:<br>Addres:<br>Coty<br>-<br>Coty -<br>State -<br>Fline Amount (If there was<br>coty<br>Please p                                                                                                    | No Change  No Change  Klain Office  Klain Office  Klain |
| Current Conviction Natus -<br>Court Case Number<br>Court Name<br>Date of Conviction -<br>Conviction -<br>Ze Code<br>Addrec Type -<br>Ze Code -<br>Addrec Type -<br>Addrec Type -<br>Code -<br>Addrec Type -<br>Addrec Type -<br>Code -<br>Code -<br>State -<br>State -<br>Pinsam p                                                                                                    |                                                                                                    |

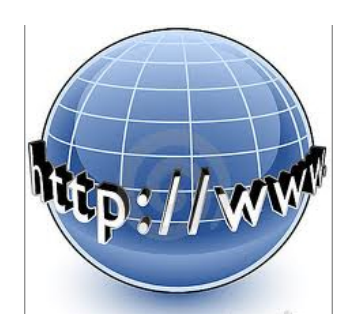

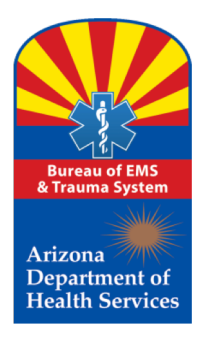

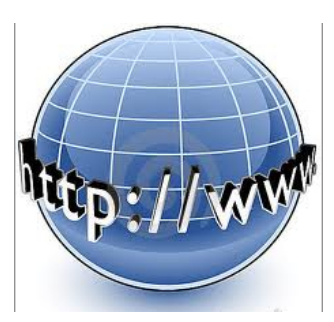

Now, the applicant must identify the criminal violation, such as Theft, DUI, Extreme DUI, Illegal Consumption, Domestic Violence, Possession of Marijuana, Burglary, etc.

| <ul> <li>Driving or being in p<br/>drug, or narcotic dru</li> <li>Possession, use, adn<br/>dangerous drug, or i</li> </ul> | nysical control of a vehicle while under the influence<br>g<br>inistration, acquisition, sale, manufacture, or trans<br>arcotic drug | ce of an intoxicating liquor, dangerous<br>sportation of an intoxicating liquor, |
|----------------------------------------------------------------------------------------------------|----------------------------------------------------------------------------------------------------|----------------------------------------------------------------------------------|
| Crime Classification *                                                                                                    | Petty Offense 🔻                                                                                                    |                                                                                  |
| Crime of which convicted *                                                                                                 |                                                                                                    | *                                                                                |
|                                                                                                    | -+                                                                                                    | -                                                                                |
| Current Conviction Status *                                                                                                | No Change                                                                                                    |                                                                                  |
| Court Case Number                                                                                                    |                                                                                                    |                                                                                  |
| Date of Conviction *                                                                                                    |                                                                                                    |                                                                                  |
| onvicting Court Address *                                                                                                  |                                                                                                    |                                                                                  |
| Address Type *                                                                                                    | Main Office                                                                                                    |                                                                                  |
| Addr 1 *                                                                                                    |                                                                                                    |                                                                                  |
| Addr 2                                                                                                    |                                                                                                    |                                                                                  |
| City *                                                                                                    |                                                                                                    |                                                                                  |
| State *                                                                                                    | none                                                                                                    |                                                                                  |
| Zip Code *                                                                                                    |                                                                                                    |                                                                                  |
| Zip Plus                                                                                                    |                                                                                                    |                                                                                  |
| Fine Amount (if there was one)                                                                                             |                                                                                                    |                                                                                  |
| Document                                                                                                    |                                                                                                    |                                                                                  |
| Oocumentation on Criminal<br>Offense                                                                                       | Browse                                                                                                    |                                                                                  |
|                                                                                                    |                                                                                                    |                                                                                  |

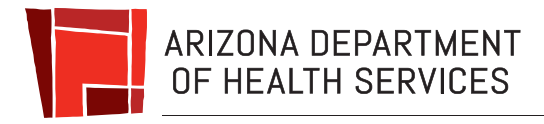

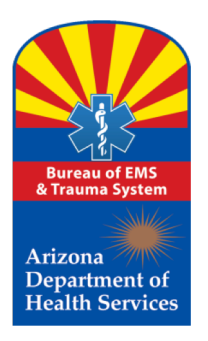

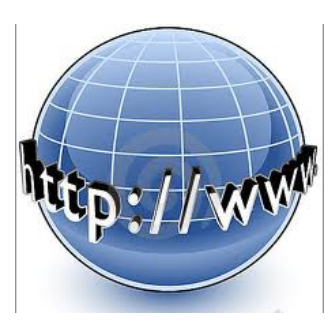

The system defaults to no change in the conviction. However, if a conviction has been expunged, vacated, set aside, or reduced to a misdemeanor, the applicant will use this drop down to reflect any change to the <u>original conviction</u>

| Driving or being in p                       | hysical control of a vehicle     | e while under the influence of an intoxicating liquor, dangerou | ıs |
|---------------------------------------------|----------------------------------|-----------------------------------------------------------------|----|
| drug, or narcotic dru<br>Possession use adm | ug<br>pinistration acquisition s | ale manufacture or transportation of an intovicating liquor     |    |
| dangerous drug, or r                        | narcotic drug                    |                                                                 |    |
| Crime Classification *                      | Petty Offense 💌                  |                                                                 |    |
| Crime of which convicted *                  |                                  | î î                                                             |    |
|                                             |                                  |                                                                 |    |
|                                             | - +                              |                                                                 |    |
| Current Conviction Status *                 | No Change                        | •                                                               |    |
| Court Case Number                           |                                  |                                                                 |    |
| Date of Conviction *                        |                                  |                                                                 |    |
| onvicting Court Address *                   |                                  |                                                                 |    |
| Address Type *                              | Main Office 💌                    |                                                                 |    |
| Addr 1 *                                    |                                  |                                                                 |    |
| Addr 2                                      |                                  |                                                                 |    |
| City *                                      |                                  |                                                                 |    |
| State *                                     | none                             | ▼                                                               |    |
| Zip Code *                                  |                                  |                                                                 |    |
| Zip Plus                                    |                                  |                                                                 |    |
| Fine Amount (if there was one)              |                                  |                                                                 |    |
| Document                                    |                                  |                                                                 |    |
| ocumentation on Criminal<br>Offense         |                                  | Browse                                                          |    |
|                                             |                                  |                                                                 |    |

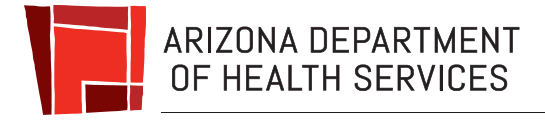

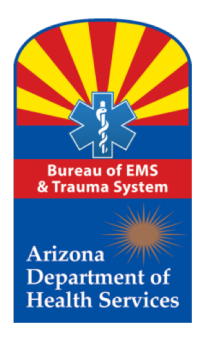

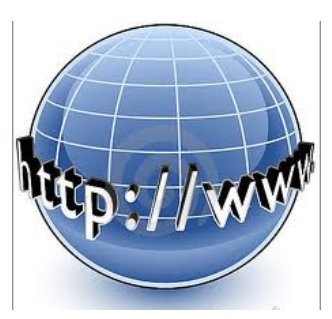

In this field, the applicant will enter the "court case number" which appears on the court document.

For Example: CR-2009-9868758844

| jurisaiction, of a misaemea                                                                                                | nor involving:                                                                                                    |     |
|----------------------------------------------------------------------------------------------------|----------------------------------------------------------------------------------------------------|-----|
| <ul> <li>Driving or being in p<br/>drug, or narcotic dru</li> <li>Possession, use, adn<br/>dangerous drug, or r</li> </ul> | hysical control of a vehicle while under the influence of an intoxicating liquor, dangerous<br><sup>1g</sup><br>innistration, acquisition, sale, manufacture, or transportation of an intoxicating liquor,<br>narcotic drug |     |
| Crime Classification *                                                                                                    | Petty Offense 💌                                                                                                    |     |
| Crime of which convicted *                                                                                                 |                                                                                                    |     |
|                                                                                                    | -+                                                                                                    |     |
| Current Conviction Status *                                                                                                | No Change                                                                                                    |     |
| Court Case Number                                                                                                    |                                                                                                    |     |
| Date of Conviction *                                                                                                    |                                                                                                    |     |
| Convicting Court Address *                                                                                                 |                                                                                                    |     |
| Address Type *                                                                                                    | Main Office                                                                                                    |     |
| Addr 1 *                                                                                                    |                                                                                                    |     |
| Addr 2                                                                                                    |                                                                                                    |     |
| City *                                                                                                    |                                                                                                    |     |
| State *                                                                                                    | none                                                                                                    |     |
| Zip Code *                                                                                                    |                                                                                                    |     |
| Zip Plus                                                                                                    |                                                                                                    |     |
| Fine Amount (if there was                                                                                                  |                                                                                                    |     |
| one)                                                                                                    |                                                                                                    |     |
| Document                                                                                                    |                                                                                                    |     |
| Offense                                                                                                    | Browse                                                                                                    |     |
|                                                                                                    | Ne                                                                                                    | ext |
|                                                                                                    |                                                                                                    |     |

"Within 2 years before the date of filing this application, have you been convicted, in Arizona or in any other state or

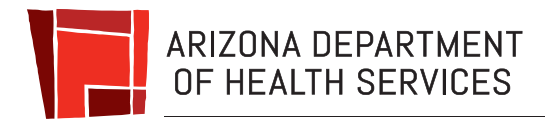

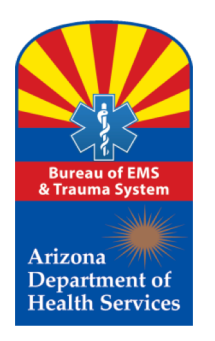

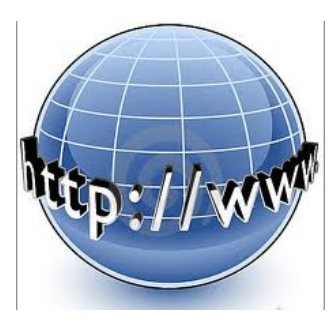

In this field, the applicant will enter the date of the conviction, <u>NOT</u> the date of arrest.

This can be found near the end of the court document where the Judge signed the judgment.

| jurisaiction, oj a misuemea                                                                                                | nor mvotving.                                                                                                    |           |
|----------------------------------------------------------------------------------------------------|----------------------------------------------------------------------------------------------------|-----------|
| <ul> <li>Driving or being in p<br/>drug, or narcotic dru</li> <li>Possession, use, adm<br/>dangerous drug, or r</li> </ul> | hysical control of a vehicle while under the influence of an intoxicating liquor, danger<br><sup>1g</sup><br>inistration, acquisition, sale, manufacture, or transportation of an intoxicating liquor<br>narcotic drug | ous<br>., |
| Crime Classification *                                                                                                    | Petty Offense                                                                                                    |           |
| Crime of which convicted *                                                                                                 |                                                                                                    | •         |
|                                                                                                    | - +                                                                                                    |           |
| Current Conviction Status *                                                                                                | No Change                                                                                                    |           |
| Court Case Number                                                                                                    |                                                                                                    |           |
| Date of Conviction *                                                                                                    |                                                                                                    |           |
| Convicting Court Address *                                                                                                 |                                                                                                    |           |
| Address Type *                                                                                                    | Main Office                                                                                                    |           |
| Addr 1 *                                                                                                    |                                                                                                    |           |
| Addr 2                                                                                                    |                                                                                                    |           |
| City *                                                                                                    |                                                                                                    |           |
| State *                                                                                                    | none                                                                                                    |           |
| Zip Code *                                                                                                    |                                                                                                    |           |
| Zip Plus                                                                                                    |                                                                                                    |           |
| Fine Amount (if there was one)                                                                                             |                                                                                                    |           |
| Document                                                                                                    |                                                                                                    |           |
| Documentation on Criminal<br>Offense                                                                                       | Browse                                                                                                    |           |
|                                                                                                    |                                                                                                    | Next      |
|                                                                                                    |                                                                                                    |           |

"Within 2 years before the date of filing this application, have you been convicted, in Arizona or in any other state or

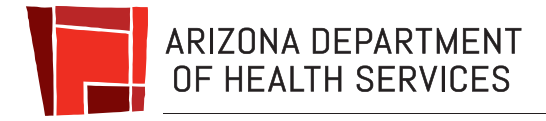

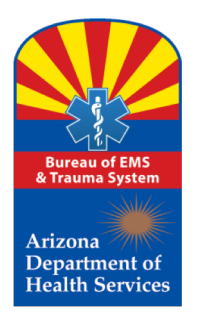

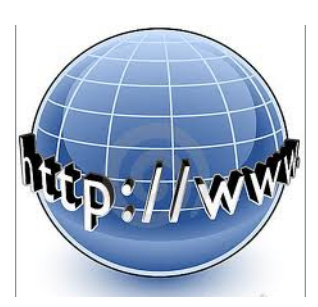

#### This section is a follow-up Criminal History Addendum

requiring additional information related to the criminal conviction responses which reflect an affirmative answer.

Be prepared to upload an electronic copy of your court documents on this page.

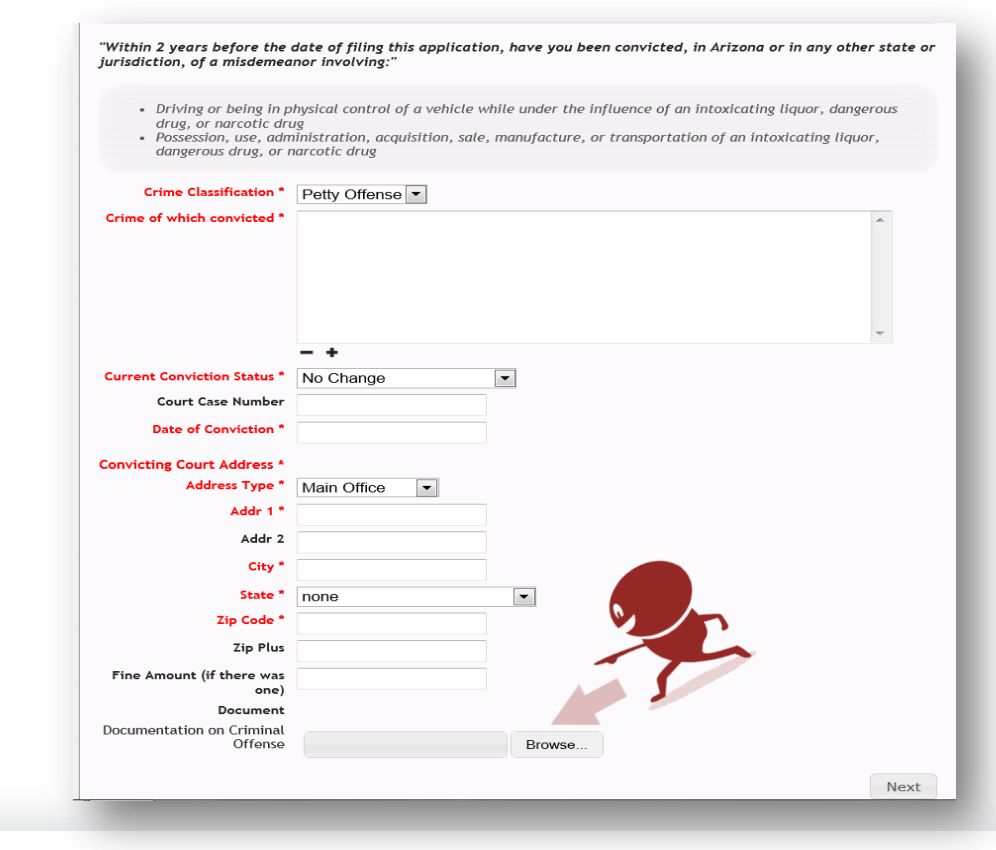

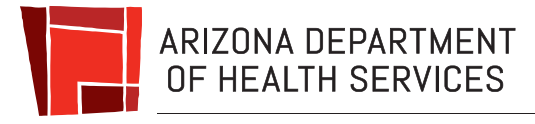

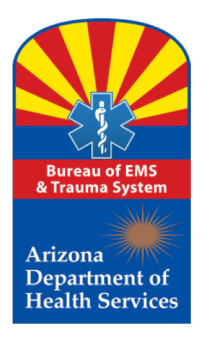

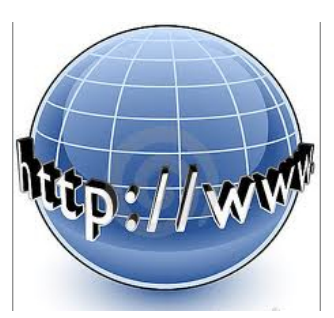

This section of the application is the Regulatory History question.

Be cautious, and make sure the responses are accurate!

| Answer Adverse Action Ques  | stionnaire                                                                                                    |      |
|-----------------------------|----------------------------------------------------------------------------------------------------|------|
|                             | Regulatory Actions                                                                                                    |      |
| ○ Yes ○ No                  | Within 5 years before the date of filing this appliation, have you had an EMT certification, recertification, or licensure revoked in any other state or jurisdiction? |      |
|                             |                                                                                                    | Next |
| Withdraw/Cancel Application |                                                                                                    |      |

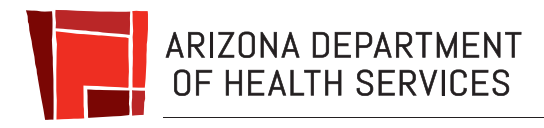

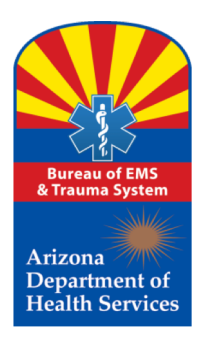

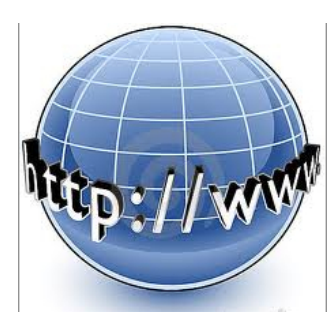

This section is a follow-up regulatory history addendum requiring additional information related to the adverse actions taken by a regulatory agency.

Be prepared to upload an electronic copy of any regulatory action document on this page.

|                                 | Regulatory                     | Action Addend         | um(s)         |                                  |    |
|---------------------------------|--------------------------------|-----------------------|---------------|----------------------------------|----|
| Turne of Demoksterne Berline t  |                                |                       |               |                                  |    |
| Type of Regulatory Action *     | Select Action Type             | ~                     |               |                                  |    |
| Administrative Case<br>Number * |                                |                       |               |                                  |    |
| Date Action Begins *            |                                |                       |               |                                  |    |
| Date Action Ends                |                                |                       |               |                                  |    |
| Current Status of               | Select Action Status 🗸         |                       |               |                                  |    |
| Regulatory Action *             |                                |                       |               |                                  |    |
| Restrictions                    |                                |                       |               |                                  |    |
| Enter Comments                  |                                |                       |               |                                  |    |
|                                 |                                |                       |               |                                  |    |
|                                 |                                |                       |               |                                  |    |
|                                 |                                |                       |               |                                  |    |
|                                 |                                |                       |               |                                  |    |
|                                 | - +                            |                       |               |                                  |    |
|                                 |                                |                       |               |                                  |    |
|                                 |                                | d                     |               |                                  |    |
| Flease provide onicia           | ii oocumentation pertaining to | the regulatory action | on taken agai | nsi your and/or your Certificate |    |
|                                 |                                |                       |               | 0                                |    |
| Documentation on Adverse        |                                | Browse                | -             |                                  |    |
| Action                          |                                | LIOWSE                |               |                                  |    |
|                                 |                                |                       |               | ~                                |    |
|                                 |                                |                       |               | Add Another Adverse Action       | Ne |

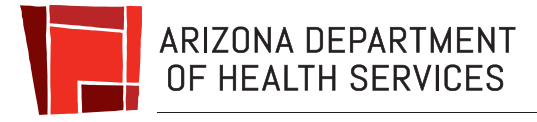

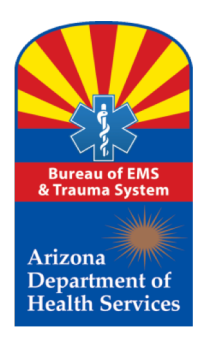

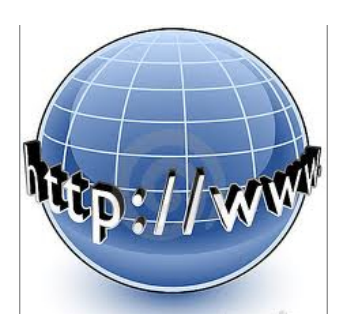

This section of the application is where the applicant selects the level of certification.

Using the drop down menu, select one of the following:

►EMT

Advanced EMT

➢Intermediate EMT-99

➢Paramedic

| En | nter Details on Initial Application         |      |
|----|---------------------------------------------|------|
|    | Initial Application Questionnaire           |      |
|    | AZ Certification Level EMT V<br>Requested * |      |
|    |                                             | Next |
|    |                                             |      |

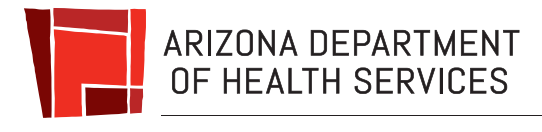

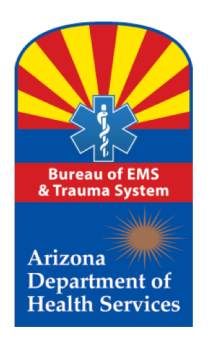

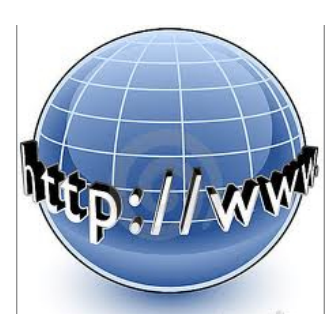

Applicant is in the home stretch now and is being provided an opportunity to review the information provided prior to submitting the application to the Bureau for review.

By clicking on each of the tabs, the applicant may review the information and make any changes necessary.

| Details  | Applicant Eligibi                   | ility Educational Attestation | Regulatory Actions | Conviction / Sentence Status |
|----------|-------------------------------------|-------------------------------|--------------------|------------------------------|
| Criminal | History                             |                               |                    |                              |
| Ap       | plication Details                   |                               | <u>e</u>           |                              |
|          | Application Type                    | Initial Certification         |                    |                              |
|          | Application Status                  | In Draft                      |                    |                              |
|          | Created On                          | 11/28/2018 9:54:01 AM         |                    |                              |
|          | AZ Certification Level<br>Requested | EMT                           |                    |                              |
|          |                                     |                               |                    | Edit Details                 |

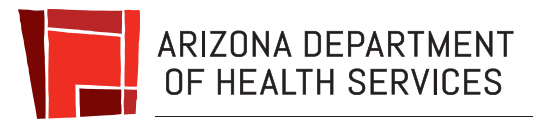

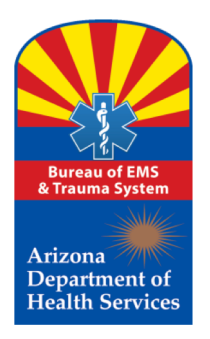

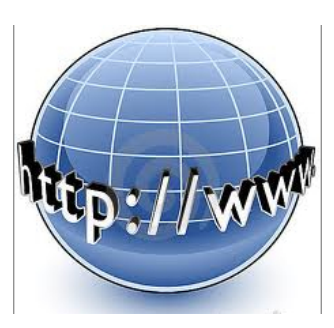

Once the applicant is satisfied with the application content, the applicant would click: "Submit Application"

NOTE: It is the responsibility of each individual to recertify every two years before the expiration of current certification.

| Finish Your Application!                                     |                                                                                 |                                                          |                                 |
|--------------------------------------------------------------|---------------------------------------------------------------------------------|----------------------------------------------------------|---------------------------------|
|                                                              | I confirm that the answers given in                                             | this Application are true and                            | correct                         |
| I, the undersigned hereby o<br>class 4 felony) - that the an | leclare - under penalty of perjury as<br>swers I have given in this Application | defined in Arizona Revise Stat<br>n are true and correct | ute (A.R.S.) § 13-2702(A)(2) (a |
|                                                              |                                                                                 |                                                          | Submit Application              |
|                                                              |                                                                                 |                                                          |                                 |

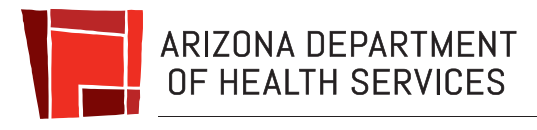

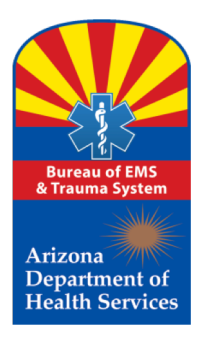

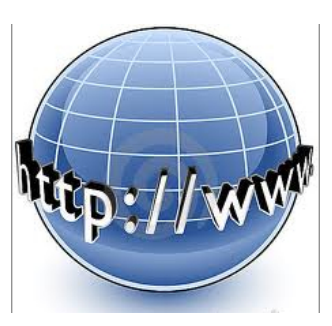

Once the application is submitted, the applicant will notice a red label above the tabs stating: "Application has been submitted for approval." The application status will change from "Draft" to "Pending."

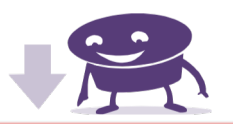

 Application has been submitted for approval

 Details
 Applicant
 Eligibility
 Educational Attestation
 Certificate
 Regulatory Actions

 Conviction / Sentence Status
 Criminal History

| Application Details                    |                        |   |
|----------------------------------------|------------------------|---|
| Application Type Re                    | newal of Certification | 0 |
| Application Status Pe                  | nding                  |   |
| Applied On 11                          | /28/2018 10:18:30 AM   |   |
| AZ Certification Level El<br>Requested | ſΤ                     |   |

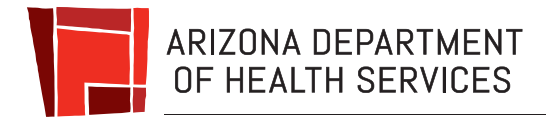

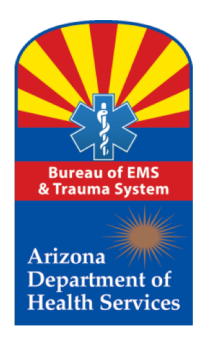

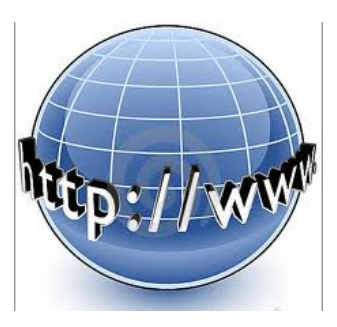

# Your new certification card will be mailed to you the next business day after your application has been approved.

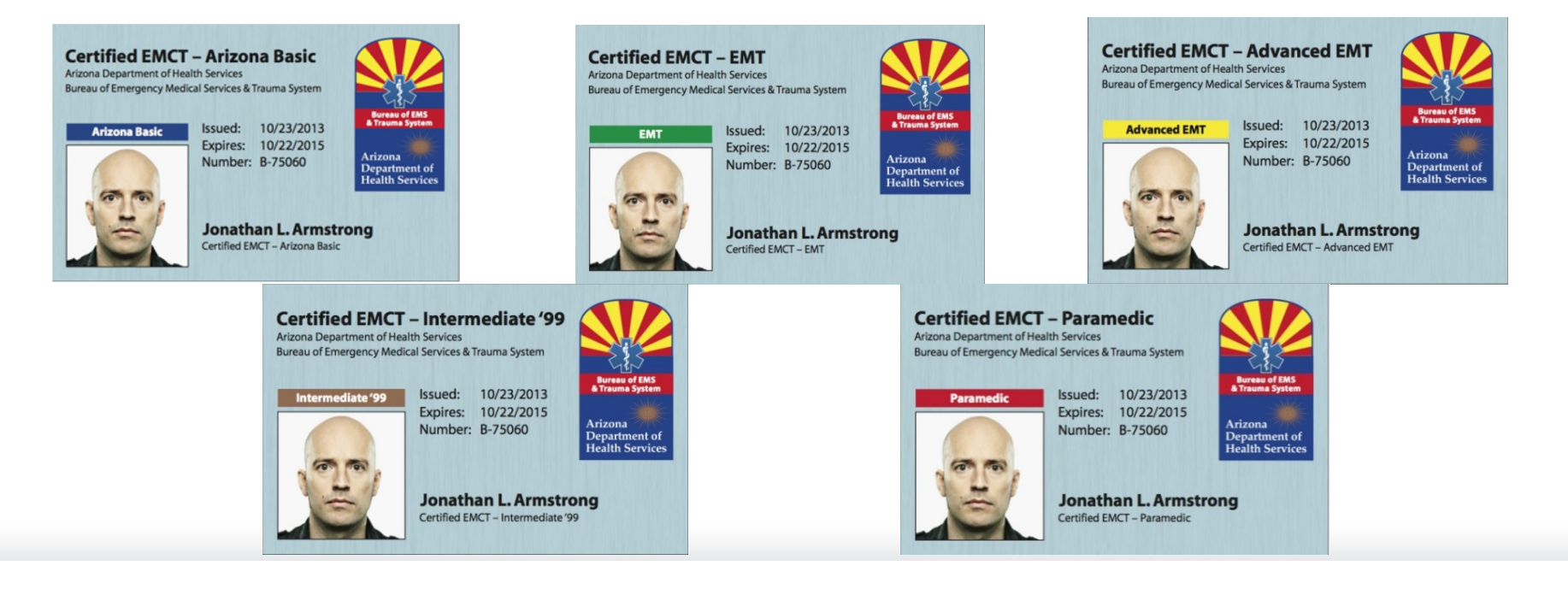

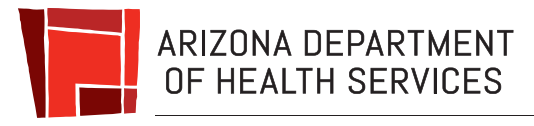

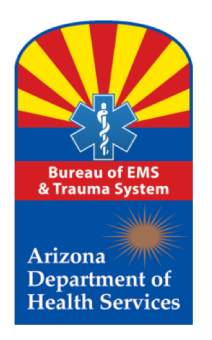

ttp://www

Please feel free to contact the Bureau's certification main number for assistance during normal State of Arizona business hours (M-F, 8-5):

**Certification Main Number** 602-364-3150

Toll Free (800) 200-8523

Maria Dominguez, Manager

Kathleen Rodriguez, Customer Service Representative

\*During normal business hours, excluding state holidays and weekends.

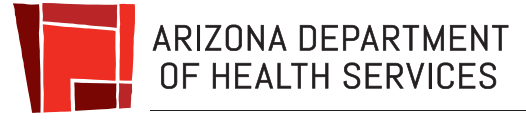

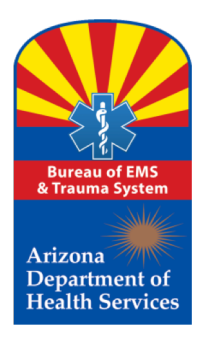

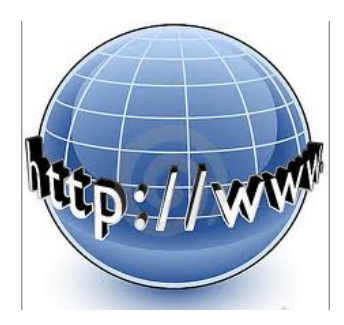

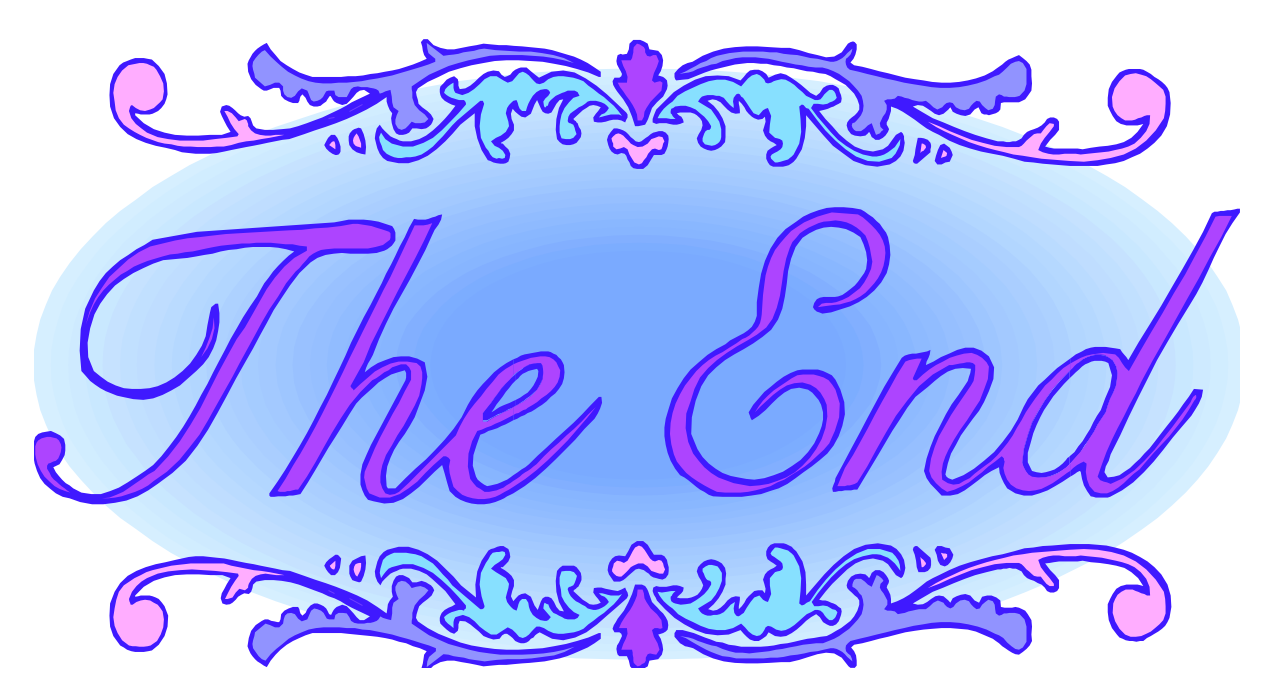

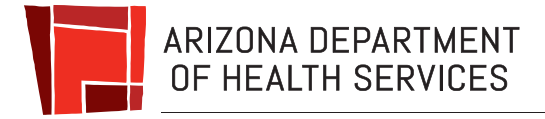